# UNIVERSIDAD NACIONAL DE SAN ANTONIO ABAD DEL CUSCO

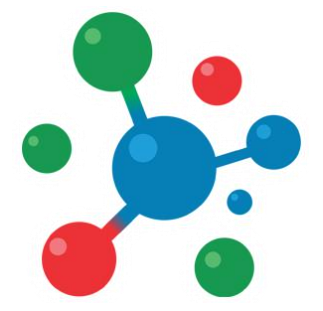

# Vicerrectorado de Investigación

YACHAYNINCHIS WIÑARINAMPAQ

PARA QUE NUESTRO CONOCIMIENTO CREZCA

# MANUAL DE USUARIO

# Plataforma de Postulaciones para

Organización de Eventos Científicos

# Proceso de Postulación

### **1. ACCESO AL SISTEMA**

**Paso 1:** Para acceder al sistema, es necesario contar con un navegador Web moderno como Mozilla Firefox o Google Chrome, así como una conexión a Internet.

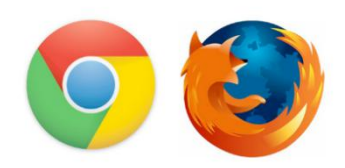

#### Paso 2: Abra su navegador e ingrese a la siguiente Dirección:

#### http://vrinorg.unsaac.edu.pe/

El navegador Cargará el sistema de postulación:

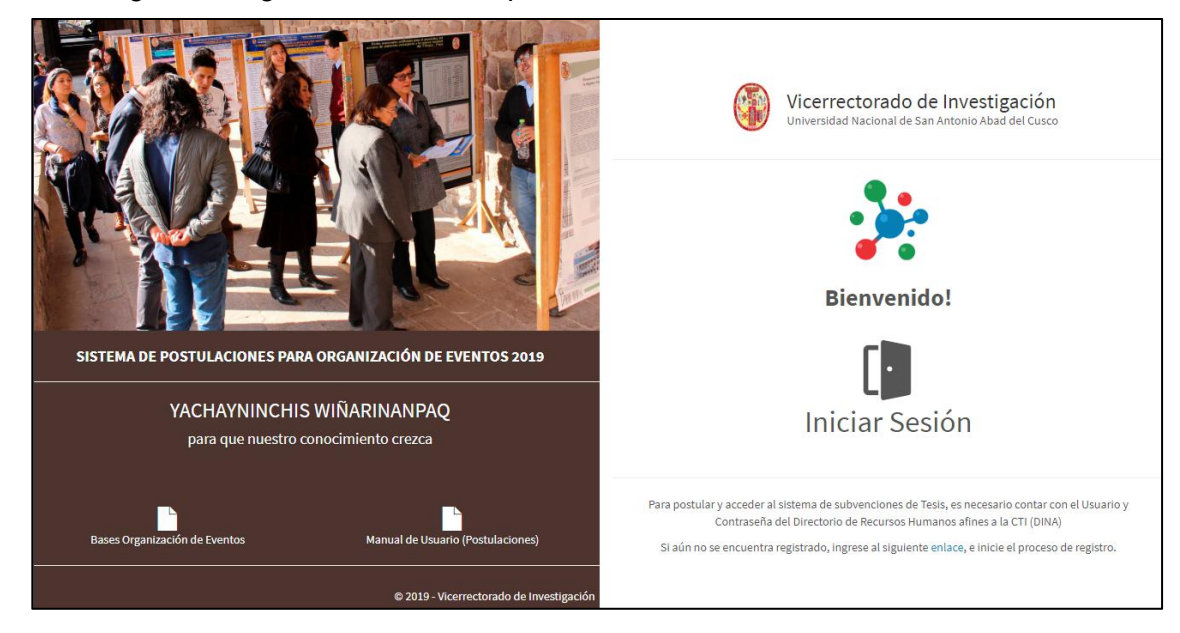

#### 2. INICIO DE SESIÓN

Para acceder al sistema haga clic en el botón de Inicio de Sesión.

**NOTA:** el acceso al sistema se realiza usando el Usuario y Contraseña del DINA (Directorio de Recursos Humanos afines a la CTI), en caso no este registrado, inicie el proceso de registro en el DINA, ingresando al siguiente enlace:

https://dina.concytec.gob.pe/appDirectorioCTI/DirectorioCTI.do?tipo=registr ousuario Paso 1: Ingrese su Nro. Usuario y su contraseña.

Paso 2: Haga clic en el botón Iniciar.

| Directorio Nacional de<br>Investigadores |         |
|------------------------------------------|---------|
| Usuario                                  |         |
| Nro Documento                            |         |
| Clave                                    |         |
| *****                                    |         |
|                                          |         |
|                                          | Iniciar |

Si los datos son correctos el sistema iniciará y mostrará su panel de inicio.

En caso sea la primera vez que accede al sistema, el sistema le enviará al **perfil de Usuario**, en el cual debe actualizar sus datos personales.

| Vachayninchiz Wiñarinampaq Org. de Eventos | U. Investigación Evaluación Reportes    | Usuarios Configuración    | © 29 MIN. 56 SEC. Osalir |
|--------------------------------------------|-----------------------------------------|---------------------------|--------------------------|
| Inicio > Mi perfil                         |                                         |                           |                          |
| 📕 🔔 Mi Perfil                              |                                         |                           |                          |
|                                            | L Datos Personales                      |                           |                          |
|                                            | DNI*                                    | Nombres*                  |                          |
|                                            | vrin2016                                | VRIN                      |                          |
|                                            | Ap. Paterno*                            | Ap. Materno*              |                          |
|                                            | ADMINISTRADOR                           | DEL SISTEMA               |                          |
|                                            | Fecha de Nacimiento*                    | Genero                    |                          |
|                                            | 28-02-1989                              | ් Masculino 🔻             |                          |
|                                            | CONDICIÓN ACADÉMICA<br>Grado Academico* |                           |                          |
|                                            | Titulado                                | Ψ.                        |                          |
|                                            | Condición Académica                     | Area Administrativa       |                          |
|                                            | Estudiante Posgrado 🔹                   | Maestria en Informatica 🔹 |                          |
|                                            | Datos Complementarios                   |                           | Ţ                        |

Complete los datos que el sistema solicita.

Una vez completada que tenga toda información completa, haga clic en el botón Guardar cambios.

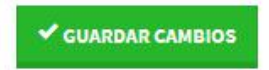

#### 3. REGISTRO DE UN EVENTO

Para iniciar el registro del evento, diríjase a la seccion de Eventos:

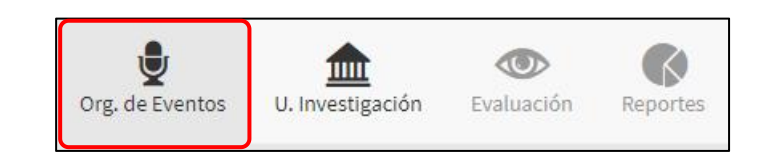

Paso 1: Haga Clic en el botón Evento nuevo

| - organización de       | Evenitos |           |         | U       |
|-------------------------|----------|-----------|---------|---------|
| Organización de Eventos |          |           |         |         |
| Convocatoria            |          | Modalidad | Escuela |         |
| (Todos)                 | •        | (Todos)   | (Todos) | ۰.<br>۲ |
| Estado                  |          |           |         |         |
| (Todos)                 | ٣        | Buscar    |         |         |

**Paso 2:** Complete los datos solicitados por el Sistema: Titulo del Evento, Unidad de Investigación, Programa de Investigación, Linea de Investigación, Tipo de Evento, Modalidad, Lugar donde se realizará el evento, datos de la entidad solicitante y Fecha y tiempo de duración del Evento.

| Titulo del evento*                                                                                                    |                                   |                                                                |                                      |  |
|----------------------------------------------------------------------------------------------------|-----------------------------------|----------------------------------------------------------------|--------------------------------------|--|
| Título del Evento                                                                                                    |                                   |                                                                |                                      |  |
| Unidad de Investigación*                                                                                                    |                                   | Area de Conocimie                                              | nto*                                 |  |
| Seleccione La unidad de Investigación                                                                                                    | ×                                 | Seleccione el Are                                              | a de Conocimiento                    |  |
| Linea de Investigación*                                                                                                    |                                   | Linea de Investigad                                            | ión Complementaria (Opcional)        |  |
| Seleccione la Linea de Investigación                                                                                                    | *                                 | Ingrese la Linea                                               | de Investigación                     |  |
| lipo de Evento*                                                                                                    |                                   | Modalidad*                                                     |                                      |  |
| Seleccione el Tipo de Evento                                                                                                    | *                                 | Seleccione la mo                                               | dalidad                              |  |
|                                                                                                    |                                   |                                                                |                                      |  |
| Ingrese el Departamento                                                                                                    | Ingrese la Provincia              |                                                                | Ingrese el Distrito                  |  |
| Ingrese el Departamento<br>Dirección y local*<br>Dirección y/o local donde se realizará<br>Entidad solicitante:                                                                                                    | Ingrese la Provincia<br>el evento |                                                                | Ingrese el Distrito                  |  |
| Ingrese el Departamento<br>Dirección y local*<br>Dirección y/o local donde se realizará<br>Entidad solicitante:<br>Junidad*<br>Seleccione la unidad                                                                                                    | el evanto                         | Area*                                                          | Ingrese el Distrito                  |  |
| Ingrese el Departamento Dirección y local* Dirección y/o local donde se realizará Entidad solicitante: Jnidad* Seleccione la unidad elefono fijo/cel*                                                                                                    | el evanto                         | Area*<br>Seleccione el Are<br>Pagina Web*                      | Ingrese el Distrito                  |  |
| Ingrese el Departamento Dirección y local* Dirección y/o local donde se realizará Entidad solicitante: Seleccione la unidad Felefono fijo/Cel* Ingrese telefono                                                                                           | el evento                         | Area*<br>Seleccione el Are<br>Pagina Web*<br>Ingrese la pag. W | a<br>eb                              |  |
| Ingrese el Departamento Dirección y/o local donde se realizará Entidad solicitante: Unidad* Seleccione la unidad telefono fijo/Cel* Ingrese telefono Compromiso en el evento*                                                                             | el evento                         | Area*<br>Seleccione el Are<br>Pagina Web*<br>Ingrese la pag. W | Ingrese el Distrito                  |  |
| Ingrese el Departamento Dirección y local* Dirección y/o local donde se realizará Unidad* Seleccione la unidad Telefono fijo/cel* Ingrese telefono Compromiso en el evento* Fecha de Inicio y Fin del Even                                                | el evento                         | Area*<br>Seleccione el Are<br>Pagina Web*<br>Ingrese la pag. W | a<br>leb                             |  |
| Ingrese el Departamento Dirección y local* Dirección y/o local donde se realizará Entidad solicitante: Unidad* Seleccione la unidad relefono fijo/Cel* Ingrese telefono Compromiso en el evento* Erecha de Inicio y Fin del Event Convocatoría            | el evento                         | Area*<br>Seleccione el Are<br>Pagina Web*<br>Ingrese la pag. W | leb<br>Fecha de Finalización*        |  |
| Ingrese el Departamento Dirección y local* Dirección y/o local donde se realizará Entidad solicitante: Seleccione la unidad Telefono fijo/Cel* Ingrese telefono Compromiso en el evento* Eccha de Inicio y Fin del Even Convocatoria Primera convocatoria | el evento                         | Area*<br>Seleccione el Are<br>Pagina Web*<br>Ingrese la pag. W | Pecha de Finalización"<br>dd-mm-9999 |  |

**Paso 3:** Una vez que culmine con el llenado de todos los datos, haga clic en el botón **Agregar**.

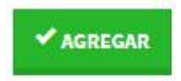

El sistema generará su proyecto, y será redirigido al detalle del del mismo.

| Porcent                  | aje de Inform      | nación registrac           | a<br>100%             |                        |                            | _                  | ENVIAR A EVALU       | JACIÓN                  | Es necesario que complete la informacion del<br>Evento en un 100% para que pueda ser evaluado y<br>aprobado. |
|--------------------------|--------------------|----------------------------|-----------------------|------------------------|----------------------------|--------------------|----------------------|-------------------------|----------------------------------------------------------------------------------------------------|
| ndicaciones<br>generales | Datos<br>generales | Entidades<br>participantes | Comité<br>Organizador | Información<br>Técnica | Principales<br>Expositores | Plan de<br>trabajo | Plan<br>presupuestal | Ficha de<br>Postulacion |                                                                                                    |
| 🖋 INDIG                  | ACIONES GENE       | ERALES                     |                       |                        |                            |                    |                      |                         |                                                                                                    |
| Estima                   | lo Postulani       | te                         |                       |                        |                            |                    |                      |                         |                                                                                                    |

El detalla contiene 7 secciones de información, las cuales deben ser completadas para enviar su proyecto a evaluación.

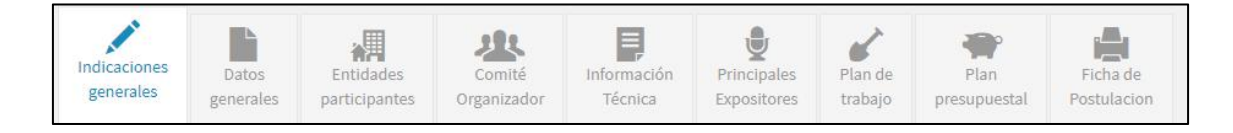

En la parte superior del detalle se visualiza una barra de porcentaje de Información, la cual controla el porcentaje de información registrado en el sistema.

**NOTA:** para poder enviar la propuesta a evaluación debe completar toda la información del proyecto, en las 7 secciones.

En caso no complete toda la información (100%) el sistema, no habilitará el botón de envío a evaluación.

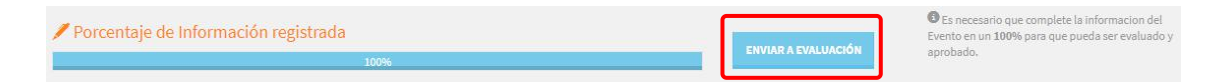

#### 3.1. Indicaciones generales

Sección en la que se muestra los términos y condiciones para la postulación.

NOTA: para continuar con el proceso de postulación debe Confirmar haber

leído los términos y condiciones de la convocatoria.

Para acceder a esta sección: haga clic en la pestaña: Indicaciones generales:

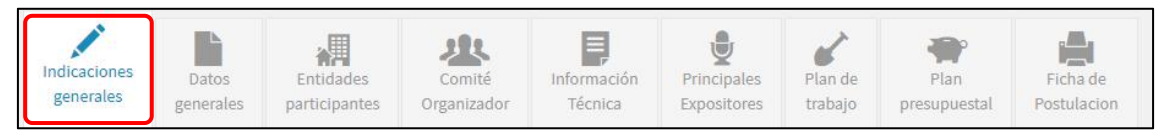

Lea las indicaciones y marque la casilla de confirmación de aceptar los términos y condiciones de la convocatoria.

| Estimado Postulante                                                                                                    |                                                                                                    |
|----------------------------------------------------------------------------------------------------|----------------------------------------------------------------------------------------------------|
| Bienvenido al Sistema de Postulaciones SIGI.                                                                                                    | d debe leer la siguiente información para completar correctamente su postulación:                                                                                                    |
| ANTES DE INICIAR SU REGISTRO:                                                                                                    |                                                                                                    |
| <ol> <li>Debe leer las bases del concurso.</li> <li>El postulante deberá encontrarse previa</li> </ol>                                                                                                    | te registrado en DINA, luego con el mismo usuario y contraseña proporcionado por el DINA, el postulante iniciará el registro de postulación.                                                                                                    |
| ASPECTOS BÁSICOS DEL FUNCIONAMIENTO                                                                                                    | ESTE SISTEMA:                                                                                                    |
| <ol> <li>Garantizanos el correcto funcionamien         <ol> <li>Sólo un usuario debe registrar la postul<br/>fin de verificar las veces que el usuario i             <li>Los campos de texto tienen un limite de<br/>En caso copio y eggue información en lo             <li>El sistema tiene un filmite de espera en i         </li> <li>Este es el único canal para el registro de<br/>S. Sisu sedión expira, vuelva a ingresar al si</li> </li></li></ol> </li> </ol> | Listema a travé de Google Chompe Motilia Friefos. El uso de otros navegadores puede generar entres en el registro.<br>y debe ser que nen tendrá la función de El sostemportades la companya de la misma potulación desde dos sesiones puede generar la pérdida completa del registro. Cada ingreso a la plataforma o inscripción en línea es registrado en el histo<br>presado y como viene guardando la información de la postulación.<br>deses la negatión de la postulación.<br>Heres. In tegodo se contabiliza como incur acater.<br>Topo, por fuero asagúrese de que se haya ingresado de manera acontecia.<br>Vidó de 30 mintos. Desquide des terminos que se solicitan. La DGI no recibe inigún documento por correo electrónico o en físico.<br>Ta. |
| DURANTE EL REGISTRO:                                                                                                    |                                                                                                    |
| <ol> <li>Completar la información solicitada en<br/>2. Utilice los botones verdes "Agregar", "Gu</li> </ol>                                                                                                    | pestaña del Sistema.<br>ar cambios ", Nuevo", etc. Para registrar la información en el sistema.                                                                                                    |
| PARA FINALIZAR SU REGISTRO:                                                                                                    |                                                                                                    |
| <ol> <li>Es obligatorio completar todos los camp</li> <li>Al momento de guardar los cambios y/o</li> <li>Luego de enviar la solicitud, recibirá aut</li> <li>El Sistema se cierra de manera automat</li> </ol>                                                                                                    | a información que se consigne time carácter de declaración jurada:<br>ar la postulación, el Statema válida que los campos obligatorios contengan información y el presupuesto no presente inconsistencias; de lo contrario se generan mensajes de alerta que debe tomar en cuenta para enviar su postulación.<br>Unamente la comitmición por correo electrónico del Testa terponable que registro la postulación. Una vez enviad la postulación por del maior no posi de maior animos.<br>en la fecha y hora indicadas en las baess del concurso. En caso no haya enviado us solicitud ya no posi de hacerlo después de la hora de cierre.                                                                                                    |
| Le deseamos éxitos.                                                                                                    |                                                                                                    |
|                                                                                                    | Le DCI-VRIN UN                                                                                                    |
| Confirmo que be leído y acento los térmi                                                                                                    | v condiciones de la convocatoría                                                                                                    |

finalmente haga clic en el botón Aceptar y continuar.

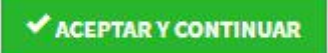

## 3.2. Datos Generales

Sección en la que se almacena información general del proyecto.

Para acceder a esta sección: haga clic en la pestaña: Datos generales:

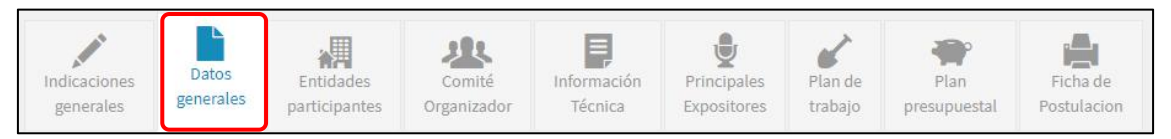

La sección mostrará la siguiente información:

Titulo del Evento, Unidad de Investigación, Programa de Investigación, Linea de Investigación, Tipo de Evento, Modalidad, Lugar donde se realizará el evento, datos de la entidad solicitante y Fecha y tiempo de duración del Evento.

| Not de statual   Poccoss 2023   Tuto Presonovis   Tuto Presonovis </th <th>Datos generales</th> <th></th> <th></th> <th></th> <th>-</th>                                                                                                    | Datos generales                                                              |                                                 |                                 |              | -          |  |
|----------------------------------------------------------------------------------------------------|------------------------------------------------------------------------------|-------------------------------------------------|---------------------------------|--------------|------------|--|
| Persona 2003   Table de la propulation     Mardie de Nordingeloui   Mardie Stoutide Consta Agains     Mardie Stoutide Consta Agains     Mardie Stoutide Consta Agains     Mardie Stoutide Consta Agains     Mardie Stoutide Consta Agains     Mardie Stoutide Consta Agains     Mardie Stoutide Consta Agains     Mardie Stoutide Consta Agains     Mardie Stoutide Consta Agains     Mardie Stoutide Consta Agains     Mardie Stoutide Consta Visionaging     Mardie Stoutide Consta Visionaging     Mardie Stoutide Consta Visionaging     Mardie Stoutide Consta Visionaging     Mardie Stoutide Consta Visionaging     Mardie Stoutide Consta Visionaging     Mardie Stoutide Consta Visionaging     Mardie Stoutide Consta Visionaging     Mardie Stoutide Consta Visionaging     Mardie Stoutide Consta Visionaging     Mardie Stoutide Consta Visionaging     Mardie Stoutide Consta Visionaging        Mardie Stoutide Consta Visionaging     Mardie Stoutide Consta Visionaging </th <th>Nro de Solicitud*</th> <th></th> <th></th> <th></th> <th></th>                                                                                                    | Nro de Solicitud*                                                            |                                                 |                                 |              |            |  |
| Tel de la repuelat<br>Torones control de la repuelat<br>la de haregade<br>la de haregade<br>la de har | P-000003-2019                                                                |                                                 |                                 |              |            |  |
| VOUNDERENCOUNDERENCOUNDERENCOUNDE CUSTORS AURINOS - CUSCO 2019         Une mentagion de la facilita da Cancia Agarita       Ara da Concomiento"         Une mentagion de la facilita da Cancia Agarita       Ina da Cancio Agarita       Ina da Cancio Agarita         Namenta facilita da Cancia Agarita       Ina da Cancio Agarita       Ina da Cancio Agarita       Ina da Cancio Agarita         Namenta facilitada da Cancia Agarita       Ina da Cancio Agarita       Ina da Cancio Agarita       Ina da C                                                                                                    | Titulo de la propuesta*                                                      |                                                 |                                 |              |            |  |
| Area & Concomiento*   Uneverlage/off   Uneverlage/off   Area & Concomiento*   Concia, tecnologia y anabande   Area & Concomiento*   Concia, tecnologia y anabande   Area & Concomiento*   Insered Linea de Interdige/off   Area de Interdige/off   Area de Interdi                                                                                                    | VI CONGRESO INTERNACIONAL DE CULTIVOS ANDINOS - CUSCO 2019                   |                                                 |                                 |              |            |  |
| Livedgodn de la Facultad de Cancia Aganta    Livedgodn de la Facultad de Cancia Aganta    Livedgodn de la Facultad de Cancia Aganta    Minerato fancionalery Hubackitos    Minerato fancionalery Hubackitos    Tod de Investigación Imprese la tiona de Hwestigación   Tod de Investigación    Berdon Hermanicania    Tod de Investigación Modiada <sup>*</sup> Derato de Investigación    Lugar dond as erabilaria el Evento:    Derato de Investigación / USCO    Cursco Cursco   Cursco Cursco   Senta de Cancia y Tecnologia    Oreación / Osco    Cursco Cursco   Cursco Cursco   Senta de Cancia y Tecnologia    Senta de Cancia y Tecnologia    Senta de Cancia y Tecnologia    Cursco Cursco   Senta de Cancia y Tecnologia    Senta de Cancia y Tecnologia    Senta de Cancia y Tecnologia    Senta de Cancia y Tecnologia    Senta de Cancia y Tecnologia    Senta de Cancia y Tecnologia    Senta de Cancia y Tecnologia    Senta de Cancia y Tecnologia    Senta de Cancia y Tecnologia    Senta de Cancia y Tecnologia    Senta de Cancia y Tecnologia    Senta de Cancia y Tecnologia    Senta de Cancia y Tecnologia    Se                                                                                                    | Unidad de Investigación*                                                     |                                                 | Area de Conocimiento*           |              |            |  |
| Line de linediguión*     Line de linediguión*        International sey Nidradokticos        Top de Exernativ     Berecko liternational        Line de linediguión*        Top de Exernativ        Berecko liternational        Line de linediguión* <b>Cusco Cusco Cusco Cusco Cusco Cusco Cusco Cusco Cusco Cusco Cusco Cusco Cusco Cusco Cusco Cusco Cusco Cusco Cusco Cusco Cusco Cusco Cusco Cusco Cusco Cusco Cusco Cusco Cusco Cusco Cusco Cusco Cusco</b>                                                                                                    | U. Investigación de la Facultad de Ciencias Agrarias                         | Ciencia, tecnología y ambiente                  |                                 |              |            |  |
| Identified functionality Mickatechildices     Reprete International     Reprete International     I                                                                                                    | Lines de Investigación*                                                      | Linea de Investigación Complementaria (Opcional | 0                               |              |            |  |
| To de Genda"  To de Genda"  To de Genda"  Toger donde se realizará el Evencis  Toger donde se realizará el Evencis  Toger                                                                                                    | Alimentos funcionales y Nutracéuticos                                        | Ingrese la Linea de Investigación               |                                 |              |            |  |
| Eventos Previncia*     Digardonde se realizará el Eventos     Departamento*   Previncia*   CUSCO   CUSCO   CUSCO                                                                                                    | Tipo de Evento*                                                              |                                                 | Modalidad*                      |              |            |  |
| Ligrar dande se realizará el Evento:         Departamente*       Previncia*         Lisco       Lisco         Directo/ins/       SAN JERONINAD         Directo/ins/       SAN JERONINAD                                                                                                    | Evento Internacional                                                         | *                                               | Eventos de Ciencis y Tecnología |              |            |  |
| Light constant         Destination         Destination         Set Fealured and Set Fealured and Set Fealure                                                                                                    | Luna da da ser ella da la Consta                                             |                                                 |                                 |              |            |  |
| CUSCO         SAN JERONIMO           Direction you         SAN JERONIMO           Direction you         Refare the final you was the final you was the final you w                                                                                                    | Lugar donde se realizara el Evento:<br>Departamento" Provincia"              |                                                 |                                 | Distrito"    |            |  |
| Direction y local*<br>AUD. CS. AGRARAS / AK. LA CULTURA MERT KNIRA<br>Fecha de Inicio y Fin del Evento:<br>2 c49-2019<br>2 c49-2019<br>Ethodo del Poyeto*<br>Prime connocitoria<br>Tente activity<br>Prime connocitoria<br>Tente activity<br>Prime connocitoria<br>Tente activity<br>Tente activity<br>Tente activi                                                                                                    | cusco cusco                                                                  |                                                 |                                 | SAN JERONIMO |            |  |
| Reda de linica y Fin del Evento:<br>Fecha de linica y Fin del Evento:<br>12 de 2019   Estructura<br>Convectoria" Estado del Proyecto *<br>Primes convocatoria  Estado del Proyecto *<br>Primes convocatoria  Estado del Proyecto *                                                                                                    | Dirección y local*                                                           |                                                 |                                 |              |            |  |
| Pacha de Inicio y Fina de Evento:     Fecha de Finalización*       Tacha de Inicio y Finalización*     12-08-2019       12-08-2019     Image: Consecutivation of the Consecutivation of the Consecutivatio of the                                                                                                    | AUD. CS. AGRARIAS / AV. LA CULTURA #987 KAYRA                                |                                                 |                                 |              |            |  |
| Facha de línico y Fin da Elvento:     Fecha de Finalización*       12-66-2013     Il de de 2013       Estructura       Convectoria*     Edade del Proyecio*       Primera convectoria*     Insorta                                                                                                    |                                                                              |                                                 |                                 |              |            |  |
| Note with Namedon     Note with Namedon       12x0-2030     Image: Note with Namedon       Extractura       Connectorina*       Primer connectorina*                                                                                                    | Fecha de Inicio y Fin del Evento:<br>Escha de Inicio" Escha de Finalización" |                                                 |                                 |              |            |  |
| Estructura<br>Convocatoria* Estado del Proyecto *<br>Primes convocatoria * Isconto *                                                                                                    | 12-08-2019                                                                   |                                                 | =                               |              |            |  |
| Etructura<br>Comocatoria Etado del Proyecto *<br>Primera conocatoria * Isocrito *                                                                                                    |                                                                              |                                                 |                                 |              |            |  |
| Consecutivita" Edudo del Projecto "<br>Primera consociatoria " lasorita "                                                                                                    | Estructura                                                                   |                                                 |                                 |              |            |  |
| Primera convocatoria • Inscrito •                                                                                                    | Convocatoria" Estado del Proyecto "                                          |                                                 |                                 |              |            |  |
| <i>✓</i> 0.040304 (2.5407)                                                                                                    | Primera convocatoria * inscrito                                              | •                                               |                                 |              |            |  |
| Substan Cambios Cancel                                                                                                    |                                                                              |                                                 |                                 |              |            |  |
|                                                                                                    |                                                                              |                                                 |                                 | SUARDAR CAME | AOS CANCEL |  |

Si desea realizar algún cambio, modifique los campos que vea necesario,

finalmente haga clic en el botón Guarda cambios.

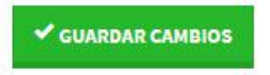

## 3.3. Entidades Participantes

Sección en la que se almacena información de las entidades que participarán en la organización del Evento.

Para acceder a esta sección: haga clic en la pestaña: Entidades participantes:

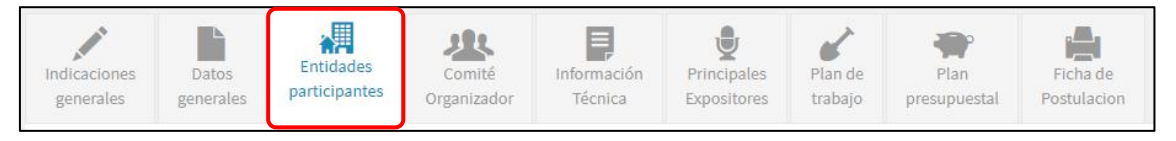

Para agregar a una entidad, haga clic en el botón Entidad.

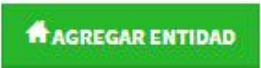

Complete los datos que el Sistema le solicita (Tipo de Entidad, Razón social, Domicio fiscal, Representante, Correo electrónico, Cargo, Pagina web, Compromiso)

| Tipo de Entidad*             |                     |   |
|------------------------------|---------------------|---|
| Seleccione el tipo de Entida | ad 💌                |   |
| Razon social*                |                     |   |
| Razón social                 |                     |   |
| Domicio Fiscal*              |                     |   |
| Dirección actual             |                     |   |
| Representante*               |                     |   |
| Representante                |                     |   |
| Telefono*                    | Correo electrónico* |   |
| Nro. Telefono                | ejemplo@correo.com  |   |
| Cargo*                       | Pagina Web*         |   |
| Función en la entidad        | https://ejemplo.com |   |
| Compromiso en el evento*     |                     |   |
|                              |                     |   |
|                              |                     |   |
|                              |                     | 1 |
| Los campos con (*) son Oblig | atorios.            |   |

Una vez, culminado el ingreso de todos los campos, haga clic en el botón Agregar.

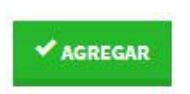

El sistema mostrará los datos ingresados en la tabla de entidades:

| A           | REGAR ENTIDAD                          |                         |                                        |                                                                                                    |                     |            |
|-------------|----------------------------------------|-------------------------|----------------------------------------|----------------------------------------------------------------------------------------------------|---------------------|------------|
| ntic<br>Nro | lades participante                     | Tipo                    | Representante                          | Compromiso                                                                                                    | Carta de compromiso | Operación  |
| 1           | Escuela Profesional<br>de Agronomía    | Entidad<br>Solicitante  | VRIN<br>ADMINISTRADOR DEL<br>SISTEMA   | Lorem Ipsum is simply dummy text of the printing and typesetting industry. Lorem Ipsum has been the industry's standard du | Ø ADJUNTAR ANEXO 1  | ٩          |
| 2           | ESCUELA<br>PROFESIONAL DE<br>ZOOTECNIA | Entidad<br>Colaboradora | DR. MARCO<br>QUILLAHUAMAN<br>RODRIGUEZ | Contrary to popular belief, Lorem Ipsum is not simply random text. It has roots in a piece of classical Latin literature f | 🗸 CARTA ADJUNTADA   | Q X        |
| 3           | IDEAS THAT CHANGE                      | Entidad                 | JACK CHARALLA                          | It is a long established fact that a reader will be distracted by the readable content of a page when looking at its layou | CARTA ADJUNTADA     | Q <b>X</b> |

Puede utilizar los botones (Ver) y (Eliminar), según sea la necesidad que tenga.

**Botón VER:** muestra el detalle de la información solicitada; en caso desee realizar modificaciones, cambie la información de los campos solicitados, finalmente haga clic en el botón: **Guardar cambios.** 

Botón ELIMINAR: elimina de forma permanente la información solicitada.

El sistema muestra un mensaje de Alerta, para asegurar si realmente se va eliminar la información:

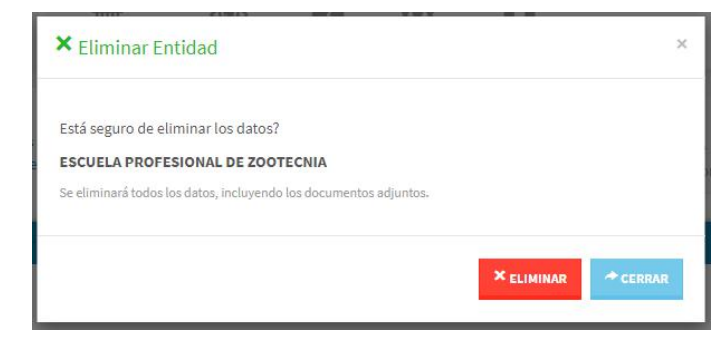

En caso estemos seguro de eliminar los datos, damos en clic en el botón **Eliminar**.

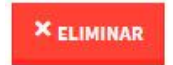

Finalmente según lo requiere las bases del concurso, debe agregar el **anexo 1** y las **cartas de compromiso** de cada entidad participante.

Para agregar la carta de compromiso haga clic en el boton Adjuntar Anexo o Adjuntar Carta.

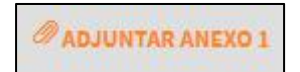

| Nro | Entidad                                 | Tipo                    | Representante                          | Compromiso                                                                                                    | Carta de compromiso | Operaciór |
|-----|-----------------------------------------|-------------------------|----------------------------------------|----------------------------------------------------------------------------------------------------|---------------------|-----------|
| 1   | Escuela Profesional<br>de Agronomía     | Entidad<br>Solicitante  | VRIN<br>ADMINISTRADOR DEL<br>SISTEMA   | Lorem Ipsum is simply dummy text of the printing and typesetting industry. Lorem Ipsum has been the industry's standard du    | Ø ADJUNTAR ANEXO 1  | ٩         |
| 2   | ESCUELA<br>PROFESIONAL DE<br>ZOOTECNIA  | Entidad<br>Colaboradora | DR. MARCO<br>QUILLAHUAMAN<br>RODRIGUEZ | Contrary to popular belief, Lorem Ipsum is not simply random text. It has roots in a piece of classical Latin literature f    | 🗸 CARTA ADJUNTADA   | Q X       |
| 3   | IDEAS THAT CHANGE<br>THE WORLD E.I.R.L. | Entidad<br>Colaboradora | JACK CHARALLA<br>CUTIPA                | It is a long established fact that a reader will be distracted by the<br>readable content of a page when looking at its lavou | CARTA ADJUNTADA     | Q X       |

Se desplegará un formulario mostrando una carpeta en la cual podrá subir los archivos en formato PDF.

| Adjuntar carta de compromiso           | ×          |
|----------------------------------------|------------|
| 🚈 Carpeta de Archivos                  |            |
| Seleccione una archivo PDF para subir. |            |
|                                        | 🕿 EXAMINAR |
| Mis Archivos                           |            |
|                                        |            |
|                                        | ★ CERRAR   |
|                                        |            |

Para subir un archivo, haga clic en el botón Examinar.

| 2 | EXAMINAR |
|---|----------|
|---|----------|

Seleccione el archivo, y haga clic en el botón Abrir

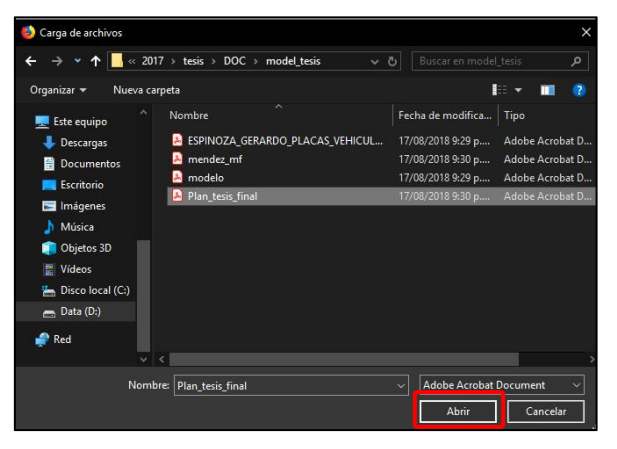

Finalmente haga clic en el botón Subir Archivo.

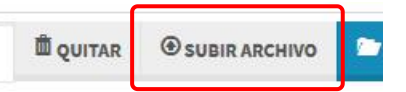

Repita el proceso para todos los archivos.

Utilice el botón (Eliminar) Para eliminar de forma permanente el archivo seleccionado.

# 3.4. Comité Organizador

Sección en la que se almacena información de los integrantes del comité

organizador.

Para acceder a esta sección: haga clic en la pestaña: Comité Organizador:

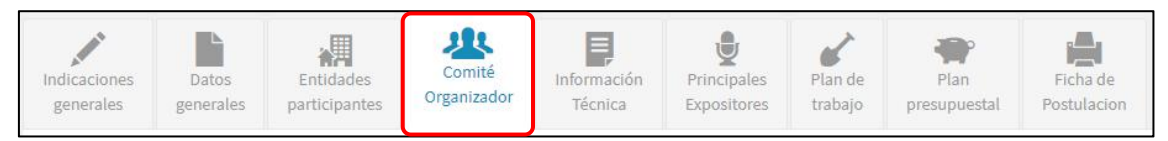

Para agregar a un integrante, haga clic en el botón Agregar Integrante.

| LAG | GREGAR INTEGRANTE                 |                    |      |                           |                                     |                        |           |
|-----|-----------------------------------|--------------------|------|---------------------------|-------------------------------------|------------------------|-----------|
| teg | grantes                           |                    |      |                           |                                     |                        |           |
| Nro | Nombres                           | Grado<br>Academico | Pais | Responsabilidad           | Entidad                             | Función                | Operación |
| 1   | ADMINISTRADOR DEL<br>SISTEMA VRIN | Titulado           | Peru | Coordinador del<br>Evento | Escuela Profesional de<br>Agronomía | COORDINADOR DEL EVENTO | Q X       |
| _   | ANTEZANA JULIAN WAITER            | Doctor             | Peru | Coordinador               | ESCUELA PROFESIONAL DE              | Coordinador logistico  |           |

Complete los datos que el Sistema le solicita (DNI, Nombres, Apellido Paterno, Apellido Materno, Grado académico, País, Teléfono, Responsabilidad en el Evento, Entidad a la que representa y Función en el evento)

| DNI*                                 | Nombres*                                |
|--------------------------------------|-----------------------------------------|
| Doc. Identidad                       | Nombres                                 |
| Ap. Paterno*                         | Ap. Materno*                            |
| Ap. Paterno                          | Ap. Materno                             |
| Grado Academico*                     | Pais*                                   |
| Seleccione el Grado Academico 🔹      | Seleccione el Pais                      |
| Telefono/Cel*                        | Responsabilidad en el evento*           |
| Nro. TElefono                        | Seleccione el tipo de responsabilidad 🔹 |
| Entidad a la que representa*         |                                         |
| Seleccione la Entidad                | *                                       |
| Función en el evento*                |                                         |
|                                      |                                         |
|                                      |                                         |
| Los campos con (*) son Obligatorios. |                                         |
|                                      |                                         |

Una vez, culminado el ingreso de todos los campos, haga clic en el botón Agregar.

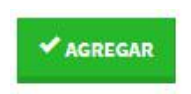

### 3.5. Información Técnica

Sección en la que se almacena información técnica del Evento.

Para acceder a esta sección: haga clic en la pestaña: Información Técnica:

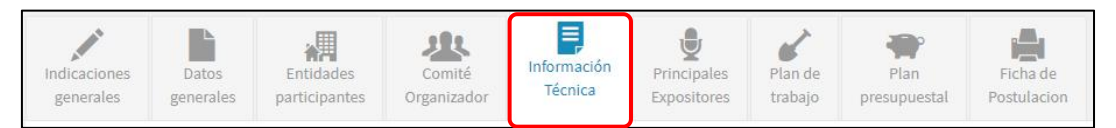

La Sección muestra 4 Sub-secciones:

#### • Datos generales del Evento:

Descripción del Evento, Objetivo, Contribución y trascendencia.

| Sobre el Frento                                                                                                    |
|----------------------------------------------------------------------------------------------------|
| Descripción del evento* Resumen breve del evento (Máximo 2,000 caracteres),                                                                                                    |
| No sólo sobrevivó 500 años, sino que tambien ingresó como texto de relieno en documentos electrónicos, quedando esencialmente igual al original. Fue popularizado en los 60s con la creación de las hojas "Letraset", las cuales contenian pasajes de Lorem ipsum, y más recientemente<br>con sobravir de autorecición, como por ejemplo Adoa Pageinalaer, el cual incluye versiones de Lorem ipsum. |
| Objetivo dei evento*                                                                                                    |
| Es el enunciado claro y preciso de las metas que persigue el evento. (Máximo 2,000 caracteres).                                                                                                    |
| Hay much a variaciones de los pasajes de Lorem (psum disponibles, pero la mayoría sufrió alteraciones en alguna manera, ya sea porque se le agregó humor, o palabras aleatorias que no parecen ni un poco creibles.                                                                                                    |
| Contribución y Trascendencia del evento a la Región Cusco*<br>Impacto regional. (Máximo 2,000 caracteres).                                                                                                    |
| El trozo de texto estíndar de Lorem (psum usado deade el año 1500 es reproducido debajo para aquellos interesados. Las secciones 1.10.32 y 1.10.33 de "de Finibus Bonorum et Nalorum" por Cicero son también reproducidas en su forma original exacta, acompañadas por versiones en<br>inglés de la traducción realizada en 3014 por H. Racham.                                                      |
| ✓ симерые сомвоз                                                                                                    |

Complete los campos solicitados, finalmente haga clic en el botón **Guardar** cambios.

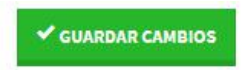

• Ejes temáticos: Temáticas del evento

Para agregar un Eje temático haga clic en el botón:

AGREGAR EJE TEMÁTICO NUEVO

complete los datos solicitados y finalmente haga clic en el botón Agregar.

| 🖊 Agregar Eje temático                 | ×        |
|----------------------------------------|----------|
| Eje temático*                          |          |
| Eje temático                           |          |
| Descripción*                           |          |
| Ingrese la Descrición del Eje temático |          |
| Los campos con (*) son Obligatorios.   |          |
| ✓ AGREGAR                              | * CERRAR |

Puede utilizar los botones (Ver) y (Eliminar), según sea la necesidad que tenga.

**Botón VER:** muestra el detalle de la información solicitada; en caso desee realizar modificaciones, cambie la información de los campos solicitados, finalmente haga clic en el botón: **Guardar cambios.** 

Botón ELIMINAR: elimina de forma permanente la información solicitada.

El sistema muestra un mensaje de Alerta, para asegurar si realmente se va eliminar la información.

| BAG   | REGAR E JE TEMÁTICO NUEVO                                                                                                    |            |
|-------|----------------------------------------------------------------------------------------------------|------------|
| jes t | emáticos                                                                                                    | 1946       |
| Nro   | Eje temático                                                                                                    | Operación  |
| 1     | Gestión y sostenibilidad en areas naturales<br>Lorem Ipsum es simplemente el texto de relleno de las imprentas y archivos de texto. Lorem Ipsum ha sido el texto de relleno estándar de las industrias desde el año 1500,<br>cuando un impresor (N. del T. persona que se dedica a la imprenta) desconocido usó una galería de textos y los mezcló de tal manera que logró hacer un libro de textos<br>especimen.                                     | Q <b>X</b> |
| 2     | Ecoturismo como alternativa de conservación<br>No sólo sobrevivió 500 años, sino que tambien ingresó como texto de relleno en documentos electrónicos, quedando esencialmente igual al original. Fue popularizado en<br>los 60s con la creación de las hojas "Letraset", las cuales contenian pasajes de Lorem Ipsum, y más recientemente con software de autoedición, como por ejemplo Aldus<br>PageMaker, el cual incluve eveniones de Lorem losum. | Q X        |

#### • Perfil del Participante:

Para agregar un Perfil haga clic en el botón:

AGREGAR PERFIL NUEVO

complete los datos solicitados y finalmente haga clic en el botón Agregar.

|        | ninación*                       |                    |                |
|--------|---------------------------------|--------------------|----------------|
| Den    | ominación                       |                    |                |
| Derec  | nos que otorga la inscripción a | al evento*         |                |
| Ingr   | ese la Descrición del participa | nte temático       |                |
|        |                                 |                    |                |
|        |                                 |                    |                |
|        |                                 |                    |                |
| Costo  | de inscripción*                 | Nro. Esperado de j | participantes* |
| S/     | 0.00                            | 0                  | Persona(s)     |
| Los ca | mpos con (*) son Obligatorios   |                    |                |
|        |                                 |                    |                |
|        |                                 |                    |                |
|        |                                 |                    |                |

Puede utilizar los botones (Ver) y (Eliminar), según sea la necesidad que tenga.

| L Sob | re el Participante                                                                                         |                      |                                |           |
|-------|----------------------------------------------------------------------------------------------------|----------------------|--------------------------------|-----------|
| Nro   | Perfil                                                                                                    | Costo de Inscripción | Nro. Esperado de participantes | Operación |
| 1     | Estudiante<br>Derechos: Certificado de participación, polo y USb del evento, acceso a todo el programa     | S/ 50.00             | 150 personas                   | Q X       |
| 2     | Docente UNSAAC<br>Derechos: Certificado de participación, polo y USb del evento, acceso a todo el programa | S/ 0.00              | 250 personas                   | Q X       |

#### • Estructura del evento:

GAGREGAR NUEVA ESTRUCTURA

complete los datos solicitados y finalmente haga clic en el botón Agregar.

Para agregar una estructura haga clic en el botón:

| Tipo*                |                                  | Nro. Sesiones/Cant.*                                                                                  |
|----------------------|----------------------------------|----------------------------------------------------------------------------------------------------|
| Seleccione el tipo   | Ψ.                               | 0                                                                                                    |
| Descripción*         |                                  |                                                                                                    |
| ingrese la Descrici  | on dei estructura ternatico      |                                                                                                    |
| Tarifa*              | TARIFA:                          |                                                                                                    |
| S/ 0.00              | Para el caso d<br>Si se obtendrá | e Sesión de Posters, Sesión Fotográfica y Stand.<br>a beneficios del alquiler de espacios y/o stands. |
| Los campos con (*) s | on Obligatorios.                 | considerar la carria 3/ 0.00                                                                          |
|                      |                                  |                                                                                                    |
|                      |                                  | ✓ AGREGAR ← CERRAR                                                                                    |

Puede utilizar los botones (Ver) y (Eliminar), según sea la necesidad que tenga.

| <b>E</b> AGRE | GAR NUEVA ESTRUCTURA                                                                                                    |             |           |            |
|---------------|----------------------------------------------------------------------------------------------------|-------------|-----------|------------|
| Nro           | Tipo                                                                                                    | Meta        | Costo     | Operación  |
| 1             | Conferencia magistral<br>Al contrario del pensamiento popular, el texto de Lorem Ipsum no es simplemente texto aleatorio. Tiene sus raices en<br>una pieza cl´sica de la literatura del Latin, que data del año 45 antes de Cristo, haciendo que este adquiera mas de 2000<br>años de antiguedad. Richard McClintock, un profesor de Latin de la Universidad de Hampden-Sydney en Virginia | 5 sesiones  | S/ 0.00   | Q X        |
| 2             | Conferencia<br>Hay muchas variaciones de los pasajes de Lorem Ipsum disponibles, pero la mayoría sufrió alteraciones en alguna<br>manera, ya sea porque se le agregó humor. modificado                                                                                                    | 10 sesiones | S/ 0.00   | Q <b>x</b> |
| 3             | Sesión de posters<br>Posters para la exposición de trabajos ambientales                                                                                                    | 15 sesiones | S/ 0.00   | Q ×        |
| 4             | Stand<br>alquiler de Stand para entidades que deseen ofrecer sus productos                                                                                                    | 20 Stands   | S/ 120.00 | Q X        |

# 3.6. Principales expositores

Sección en la que se almacena información de los expositores que participarán

en el Evento.

Para acceder a esta sección: haga clic en la pestaña: Principales expositores:

| regar un expositor, haga          | clic en | el botón:          | AGREGAR EXP | OSITOR |   |  |
|-----------------------------------|---------|--------------------|-------------|--------|---|--|
| Agregar expositor                 |         |                    |             | ×      | ] |  |
| Doc. Identidad*                   |         | Nombres*           |             |        |   |  |
| Nro. DNI                          |         | Nombres            |             |        |   |  |
| Ap. Paterno*                      |         | Ap. Materno*       |             |        |   |  |
| Ap. Paterno                       |         | Ap. Materno        |             |        |   |  |
| Genero*                           |         | Nacionalidad*      |             |        |   |  |
| Seleccione su genero              | *       | Seleccione su Pais |             | •      |   |  |
| Correo Electrónico*               |         | Telefono Fijo/Cel  |             |        |   |  |
| Email                             |         | Nro. de telefono   |             |        |   |  |
| Grado/Especialidad*               |         |                    |             |        |   |  |
| Grado y/o especialidad            |         |                    |             |        |   |  |
| Eje temático en el que participa* |         |                    |             |        |   |  |
| Seleccione el Eje temático        |         |                    |             | ٣      |   |  |
| Temáticas o sesiones a su cargo*  |         |                    |             |        |   |  |
| Temáticas / sesiones a cargo      |         |                    |             |        |   |  |
|                                   |         |                    |             |        |   |  |
| V                                 |         |                    |             | /i_    |   |  |

Complete los campos solicitados, finalmente haga clic en el botón Agregar.

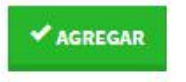

Repetir este proceso para agregar a todos los expositores.

| ØAG  | REGAR EXPOSITOR        |              |                                  |                                                                 |          |
|------|------------------------|--------------|----------------------------------|-----------------------------------------------------------------|----------|
| xpos | sitores                |              |                                  |                                                                 |          |
| Nro  | Expositor              | Nacionalidad | Grado/especialidad               | Tématica y/o sesiones                                           | Operació |
| 1    | JUAN TTITO ESTRADA     | Peru         | Doctor en gestión del turismo    | - Ecoturismo - Gestional ambiental                              | Q ×      |
|      | MADIA ESCALANTE GADOLA | Argentina    | Magister en Ingenieria ambiental | Ecología y gestion ecológica. Gestion urbana y calidad de salud |          |

Puede utilizar los botones (Ver) y (Eliminar), según sea la necesidad que tenga.

**Botón VER:** muestra el detalle de la información solicitada; en caso desee realizar modificaciones, cambie la información de los campos solicitados, finalmente haga clic en el botón: **Guardar cambios.** 

Botón ELIMINAR: elimina de forma permanente la información solicitada.

El sistema muestra un mensaje de Alerta, para asegurar si realmente se va eliminar la información.

En caso estemos seguro de eliminar los datos, damos en clic en el botón

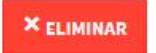

# 3.7. Plan de Trabajo

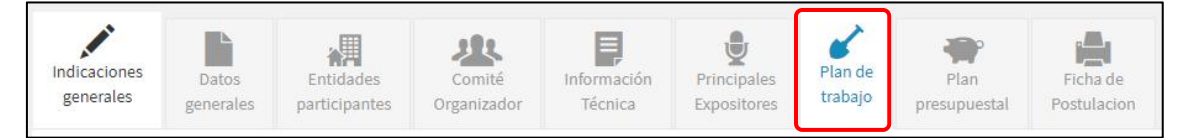

#### 3.7.1. Plan Logístico

Sección en la que se almacena información del plan logístico que se aplicará para la ejecución del evento.

Campos solicitados:

- Proceso de Inscripciones: ¿Como se realizará el proceso de inscripciones?
- Infraestructura del Lugar del Evento: Ambientes con los que cuenta el lugar del evento.
- Equipamiento del Lugar del Evento: Equipos y mobiliario necesarios para el Evento.
- Seguridad y Vigilancia: Describe el plan de seguridad y vigilancia.
- Coffee Break:¿Se brindará servicio de Coffee break?
- Hospedaje y Transporte: Se brindará servicio de Hospedaje y Transporte para participantes y expositores.

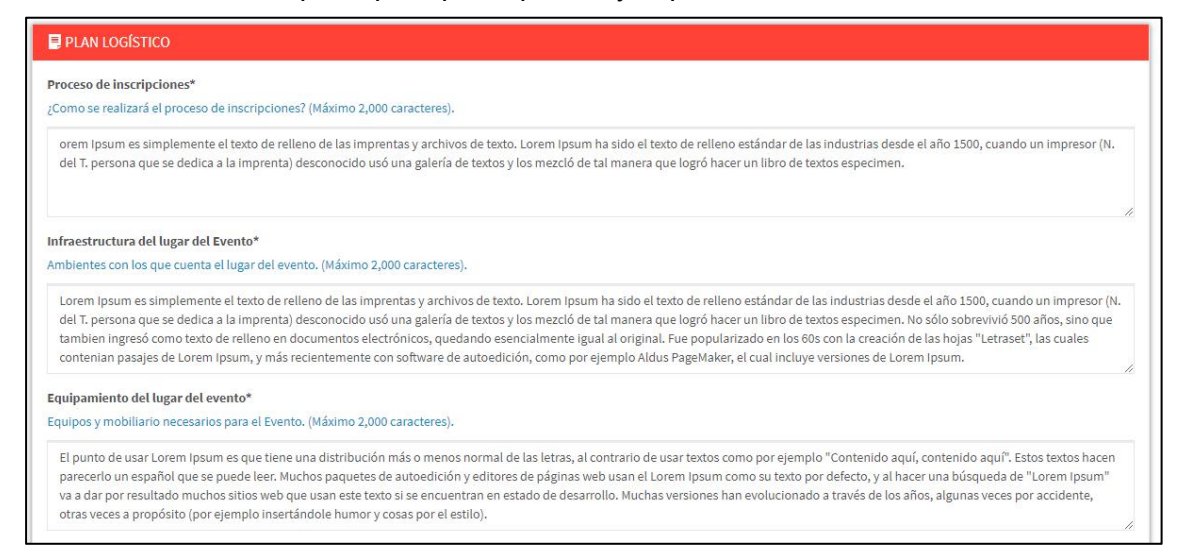

Complete los campos solicitados, finalmente haga clic en el botón Guardar cambios.

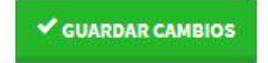

#### 3.7.2. Plan de Difusión

Sección en la que se almacena información del plan de difusión que se aplicará para la ejecución del evento.

Campos solicitados:

- **Difusión por medios gráficos:** Describe los medios gráficos a utilizar en la difusión del evento.
- **Difusión por medio electrónico:** Describe los medios electrónicos a utilizar en la difusión del evento.
- **Difusión por medios de comunicación:** Describe los medios de comunicación: Prensa escrita, radiales y televisión a utilizar en la difusión del evento.
- Cobertura del Evento: Describa como se cubrirá el evento.
- Convocatoria de asistentes: Describa como se realizará la convocatoria de los asistentes.
- Libro de Resúmenes/memorias: Describa como se realizará el proceso de elaboración del libro de resúmenes.

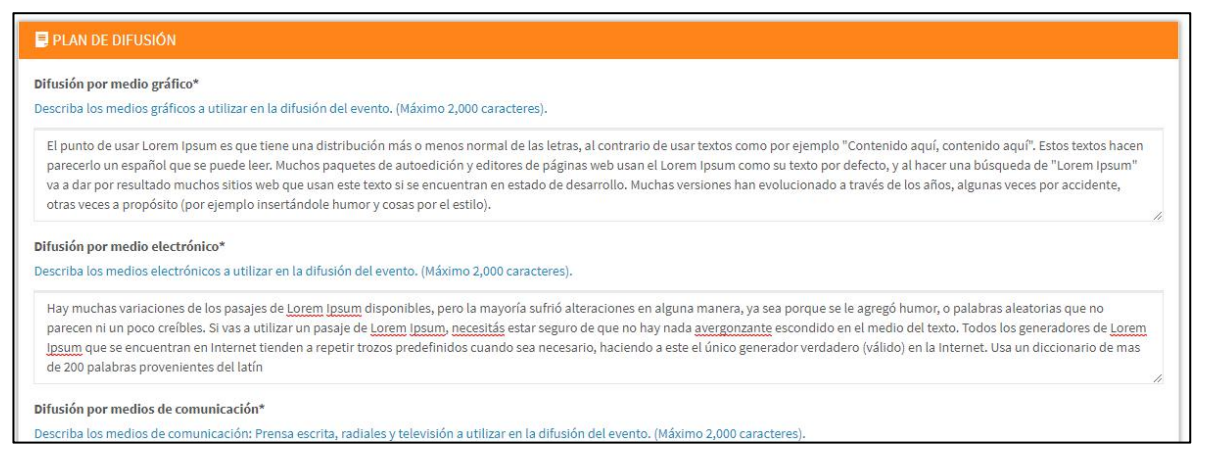

Complete los campos solicitados, finalmente haga clic en el botón **Guardar** cambios.

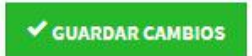

#### 3.8. Plan Presupuestal

Sección en la que se almacena información de los recursos financieros

necesarios para la realización del Evento.

Para acceder a esta sección: haga clic en la pestaña: Plan presupuestal:

| Indicaciones<br>generales Barticipantes Participantes Comité<br>generales Comité Organizador Técnica Expositores Plan de trabajo | Indicaciones<br>generales | Datos<br>generales | Entidades<br>participantes | Comité<br>Organizador | Información<br>Técnica | Principales<br>Expositores | Plan de<br>trabajo | Plan<br>presupuestal | Ficha de<br>Postulacion |
|----------------------------------------------------------------------------------------------------|---------------------------|--------------------|----------------------------|-----------------------|------------------------|----------------------------|--------------------|----------------------|-------------------------|
|----------------------------------------------------------------------------------------------------|---------------------------|--------------------|----------------------------|-----------------------|------------------------|----------------------------|--------------------|----------------------|-------------------------|

Para agregar un ítem presupuestal, haga clic en el botón:

| Rubro de Inversión*                |                      | Clasificador*              |         |                       |
|------------------------------------|----------------------|----------------------------|---------|-----------------------|
| Seleccione el Rubro de Inversión 🔻 |                      | Seleccione el Clasificador |         |                       |
| Descripción*                       |                      |                            |         |                       |
|                                    |                      |                            |         |                       |
|                                    |                      |                            |         |                       |
| Cantidad*                          | Unid. Medida*        |                            | Precio, | /Unid. (Referencial)* |
| 0                                  | Seleccione la unidad | de Medida 🛛 🔻              | S/.     | Monto                 |
| os campos con (*) son Obligat      | orios                |                            |         |                       |
|                                    |                      |                            |         |                       |

Complete los campos solicitados, finalmente haga clic en el botón Agregar.

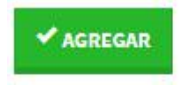

Repetir este proceso para agregar a todos los recursos financieros.

| CAGREGAR ITEM PRESUPUESTAL |                                     |                    |              |              |             |            |
|----------------------------|-------------------------------------|--------------------|--------------|--------------|-------------|------------|
| resur                      | puesto<br>Descripción               | Rubro Inversión    | Cantidad     | Precio Unid. | Total       |            |
| 1                          | Pago a expositor internacional EEUU | Recursos Humanos   | 1.00 (per.)  | S/ 1500.00   | S/ 1,500.00 | Q <b>X</b> |
| 2                          | Pasaje para expositor de EEUU       | Pasajes y Viáticos | 1.00 (Unid.) | S/ 3500.00   | S/ 3,500.00 | Q X        |
|                            |                                     |                    | Office - >   |              |             |            |

Puede utilizar los botones (Ver) y (Eliminar), según sea la necesidad que tenga.

### 3.9. Ficha de Postulación

Al hacer clic en esta pestaña El sistema Genera una ficha en formato PDF, de toda la información que se agrego durante todo el proceso de postulación. Para generar la ficha: haga clic en la pestaña: **Ficha de Postulación.** 

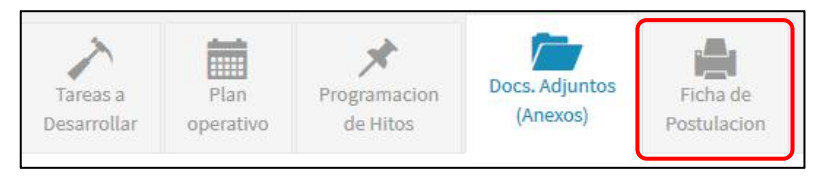

Ficha de postulación generada.

| 1/6                                                                                                    | ¢                            | Ŧ | ē |
|----------------------------------------------------------------------------------------------------|------------------------------|---|---|
| Vicerrectorado de Investigación Dirección de Gestión de la Invest<br>Universidad Nacional de San Antonio Abad del Cusco VACHAVINOCHS UNIVA | t <b>igación</b><br>RINAMPAQ |   |   |
| FICHA DE POSTULACIÓN                                                                                                    |                              |   |   |
| 1. DATOS GENERALES DEL EVENTO                                                                                                    |                              |   |   |
| VI CONGRESO INTERNACIONAL DE CULTIVOS ANDINOS - CUSCO 2019                                                                                 |                              |   |   |
| 1.1. UNIDAD DE INVESTIGACIÓN:<br>U. Investigación de la Facultad de Ciencias Agrarias                                                      |                              |   |   |
| 1.2. AREA DE CONOCIMIENTO:<br>Ciencia, tecnología y ambiente                                                                               |                              |   |   |
| 1.3. LINEA DE INVESTIGACIÓN:<br>Alimentos funcionales y Nutracéuticos                                                                      |                              |   |   |
| 1.4. TIPO DE EVENTO:<br>Evento Internacional                                                                                               |                              |   | - |
| 1.5. MODALIDAD:<br>Eventos de Ciencia y Tecnología                                                                                         |                              |   | - |
| 1.6. CONVOCATORIA:<br>Primera convocatoria                                                                                                 |                              |   | + |
| 1.7. LUGAR DONDE SE REALIZARÁ EL EVENTO:<br>AUD. CS. AGRARIAS / AV. LA CULTURA #987 KAYRA (CUSCO/CUSCO/SAN JERONIMO)                       |                              |   |   |

## 4. ENVIO A EVALUACIÓN

Finalmente para enviar la postulación al proceso de evaluación, verifique que la barra de porcentaje de información se encuentre en 100%.

| 🖋 Porcentaje de Información de la Tesis | ENVIAR A EVALUACIÓN |
|-----------------------------------------|---------------------|
| 100%                                    | LINUAR A EVALUACION |
|                                         |                     |

Haga clic en el botón Enviar a evaluación.

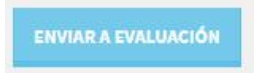

El sistema nos preguntará si estamos seguros de enviar la propuesta a evaluación.

**NOTA:** una vez enviada la propuesta a evaluación, este será bloqueado hasta que termine el proceso de evaluación, **no podrá realizar ningún cambio.** 

En caso estemos seguros, damos clic en el botón Enviar a Evaluación.

| A Enviar evento a Evaluación                                                                                                    |                       | ×        |
|----------------------------------------------------------------------------------------------------|-----------------------|----------|
| Verifique la informacion del Evento.<br>Una vez que Ud. envie el evento a evaluación, no podrá rea<br>Esta seguro de enviar el evento a evaluacion? | lizar ningun cambio.  |          |
|                                                                                                    | 🗸 ENVIAR A EVALUACIÓN | → CERRAR |

Finalizado el proceso el Sistema enviará una notificación por correo electrónico, confirmando el envío de la Propuesta.